# Webex Meeting 사용자 비밀번호 찾기 가이드

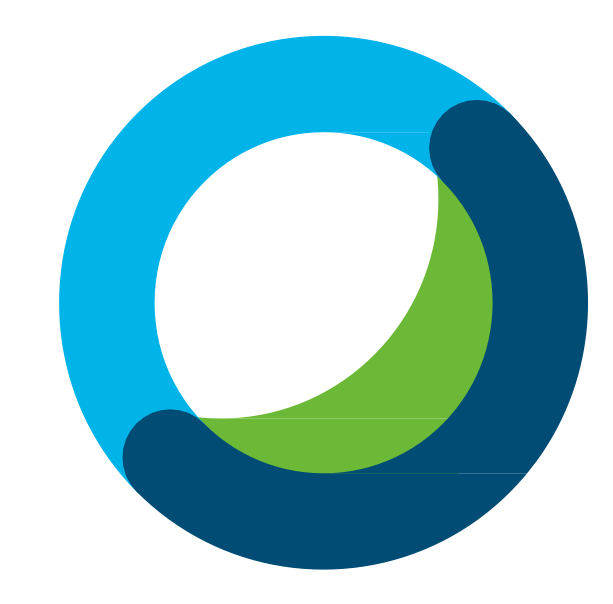

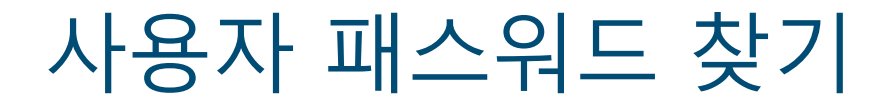

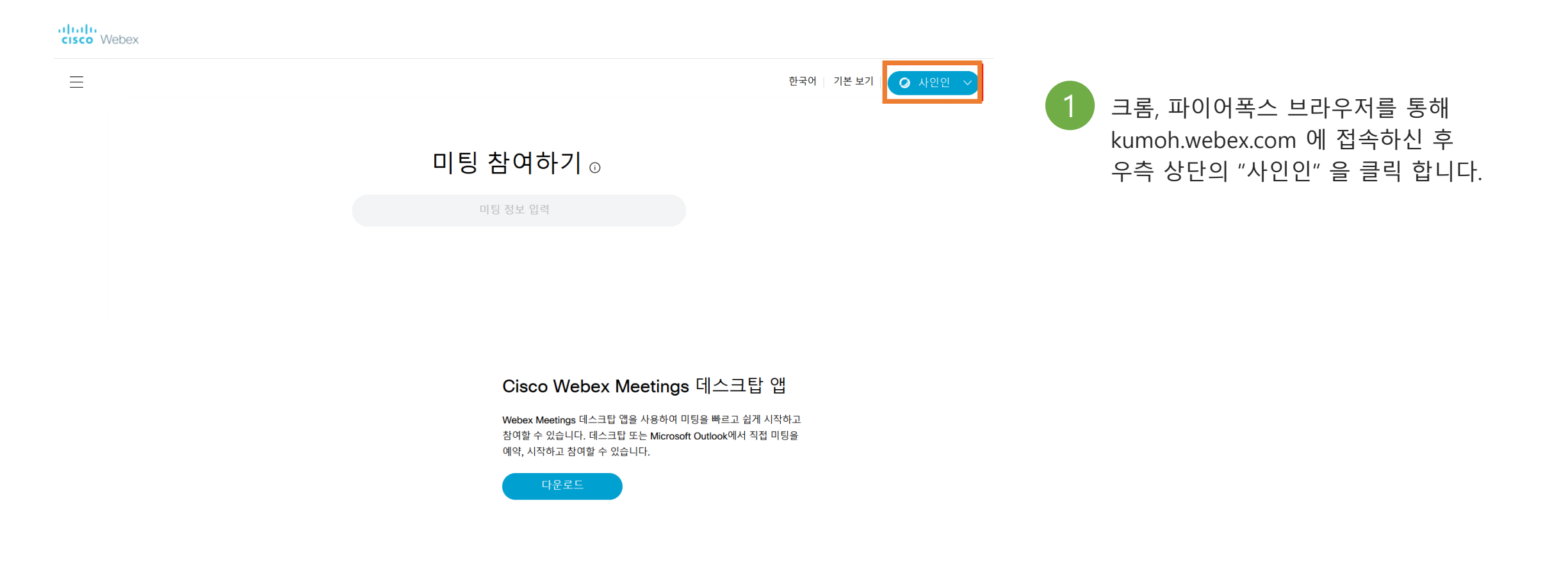

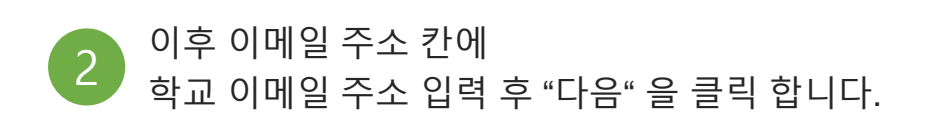

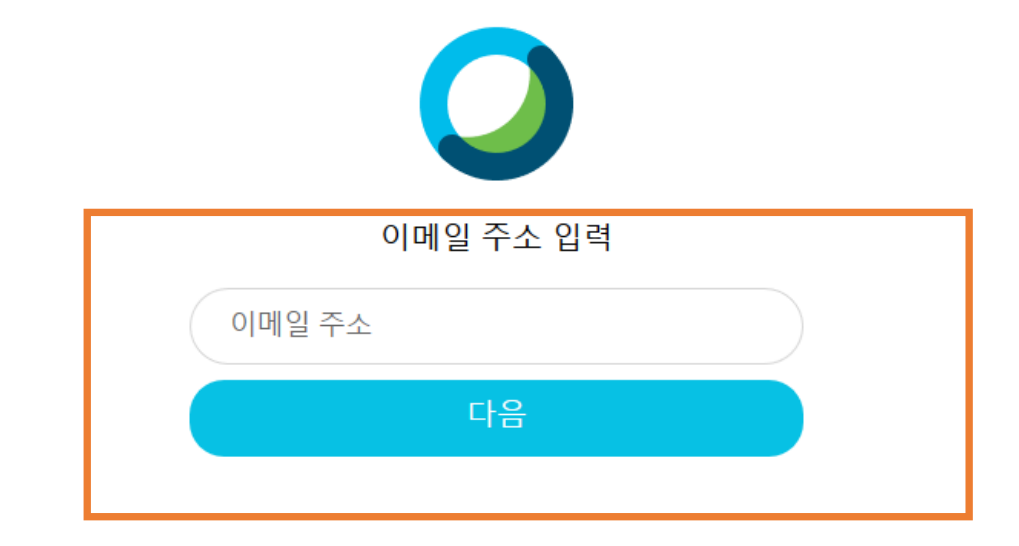

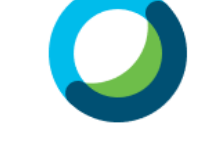

안녕하세요, datacom@kumoh.ac.kr 님!

로그인

비밀번호를 잊어버리셨습니까?

하단의 "비밀번호를 잊어버리셨습니까?" 를 클릭

비밀번호

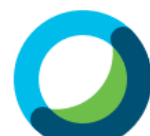

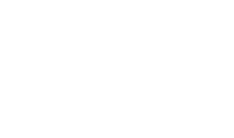

3

### 사용자 패스워드 찾기

## 사용자 패스워드 찾기

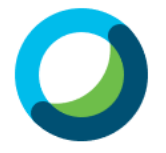

#### 6자리 확인 코드를 datacom@kumoh.ac.kr(으)로 보냈습니다.

코드를 수신하지 못했습니까? 다시 보내기

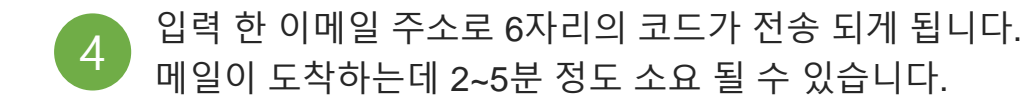

#### Sunch National Institute of Technology

|  | Manual Antonia Internet A            |                      |                                                                                      |  |  |  |  |
|--|--------------------------------------|----------------------|--------------------------------------------------------------------------------------|--|--|--|--|
|  |                                      |                      | 메일 주소록                                                                               |  |  |  |  |
|  | 메일쓰기                                 | 내게쓰기                 | 받은메일함 <u>2</u> / <u>7587</u>                                                         |  |  |  |  |
|  | 💌 전체메일                               | 안읽음 <mark>2</mark>   | 전체선택 ▼ X 삭제 ▼ 답장 ▼ 전달 수신거부 이동 읽음표시 ▼ PC에 저장                                          |  |  |  |  |
|  | 받은메일함 <mark>2</mark>                 | 수신확인                 | 🗆 📩 🔗 보낸사람 제목                                                                        |  |  |  |  |
|  | 내게쓴메일함<br>보낸메일함                      |                      | 🗌 🚖 Cisco Webex 비밀번호 재설정 역 🖻                                                         |  |  |  |  |
|  | 조 전체메일<br>받은메일함 2<br>내게쓴메일함<br>보번메일함 | 안읽음 <b>2</b><br>수신확인 | 전체선택 ▼ × 삭제 ▼ 답장 ▼ 전달 수신거부 이동 읽음표시 ▼ PC에 저장   ★  보반사람 제목    ☆ Cisco Webex 비밀번호 재설정 ♀ |  |  |  |  |

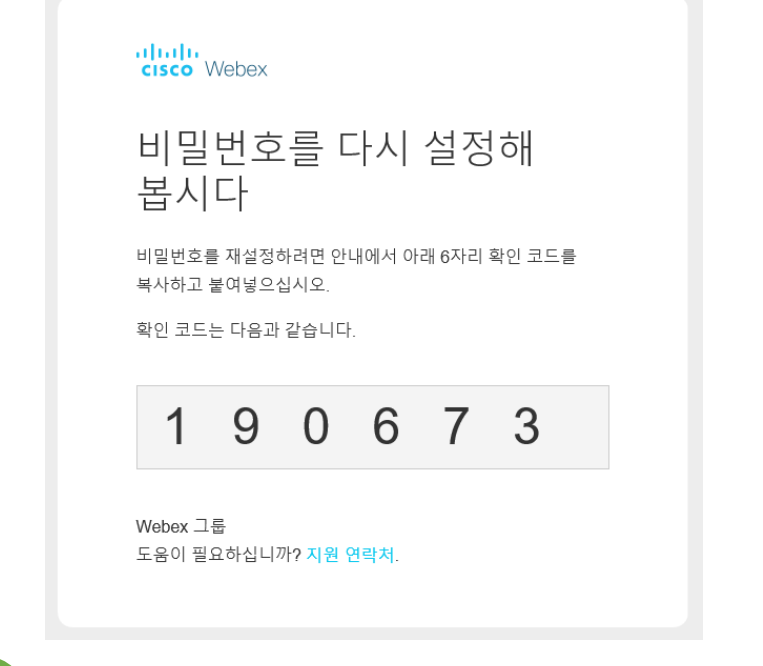

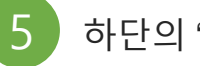

### 하단의 "비밀번호를 잊어버리셨습니까?" 를 클릭

## 사용자 패스워드 찾기

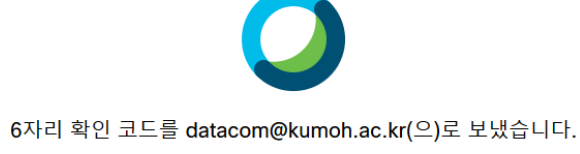

코드를 수신하지 못했습니까? 다시 보내기

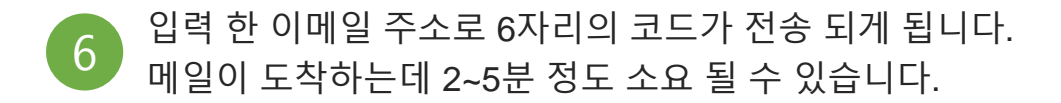

#### State a state a state of the state of the s

| POINT AND A AND A | Remort (strong months) |                              |            |          |  |  |
|----------------------------------------------------------------------------------------------------|------------------------|------------------------------|------------|----------|--|--|
|                                                                                                    |                        |                              | 메일         | 주소록      |  |  |
| 메일쓰기                                                                                                    | 내게쓰기                   | 받은메일함 <u>2</u> / <u>7587</u> |            |          |  |  |
| 💌 전체메일                                                                                                    | 안읽음 <mark>2</mark>     | 전체선택 ▼ × 삭제 ▼ 답장 ▼ 전달 수신건    | 거부 이동 읽음표시 | ▼ PC에 저장 |  |  |
| 받은메일함 <mark>2</mark>                                                                                                    | 수신확인                   | 🗌 🚖 🖉 보낸사람 제목                |            |          |  |  |
| 내게쓴메일함<br>보낸메일함                                                                                                    |                        | 🗌 🚖 Cisco Webex 비밀번호 재설      | 정 및 🗆      |          |  |  |
|                                                                                                    |                        |                              |            |          |  |  |

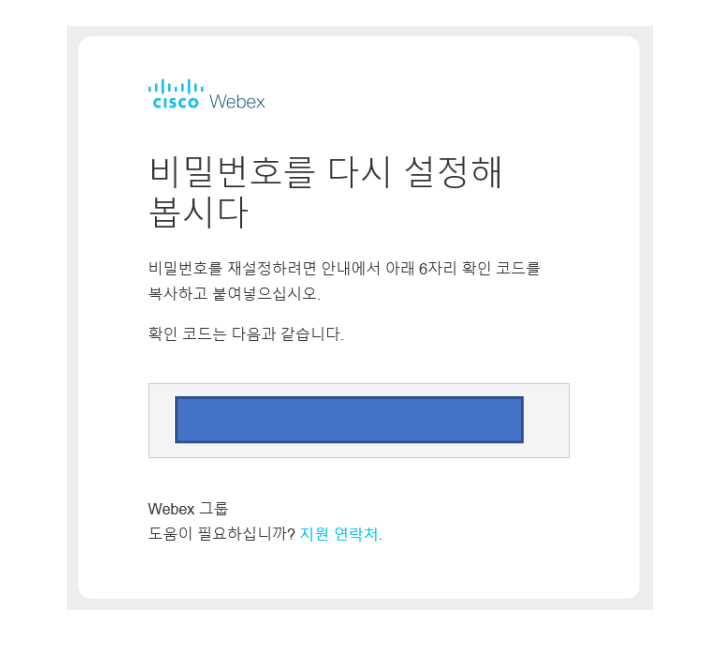

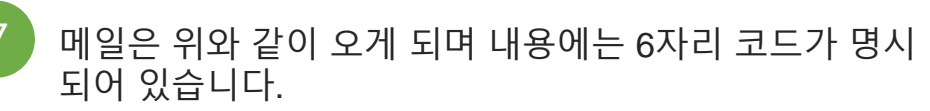

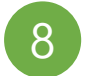

6자리 코드를 입력 하게 되면 새 비밀번호를 설정 할 수 있 습니다. 비밀번호 요구사항에 맞게 설정 하시면 됩니다.

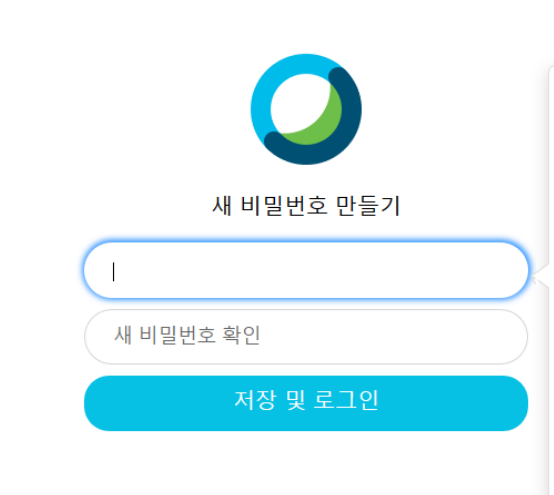

비밀번호 요구 사항 반드시 포함 최소한 8개 문자 최대 256개 문자 최소한 1개 소문자 (a, b, c...) 최소한 1개 대문자 (A, B, C...) 최소한 1개 숫자 (1, 2, 3...) 최소한 1개 특수 문자 (-!@#\$%^&\*()-\_=+[]{};,.<>/?) 반드시 포함하지 않음

귀하의 이름 또는 이메일 주소

## 사용자 패스워드 찾기